Universidade Federal Fluminense Mestrado Profissional em Sistemas de Gestão

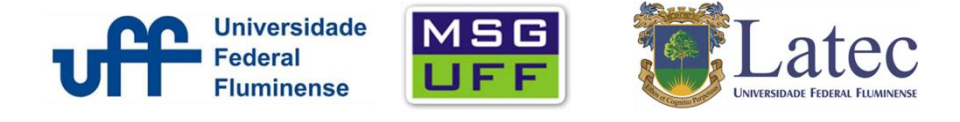

## Passo a passo para acesso e busca em bases no Portal de Periódicos Capes

1) Na barra de endereço digitar: www.periodicos.capes.gov.br

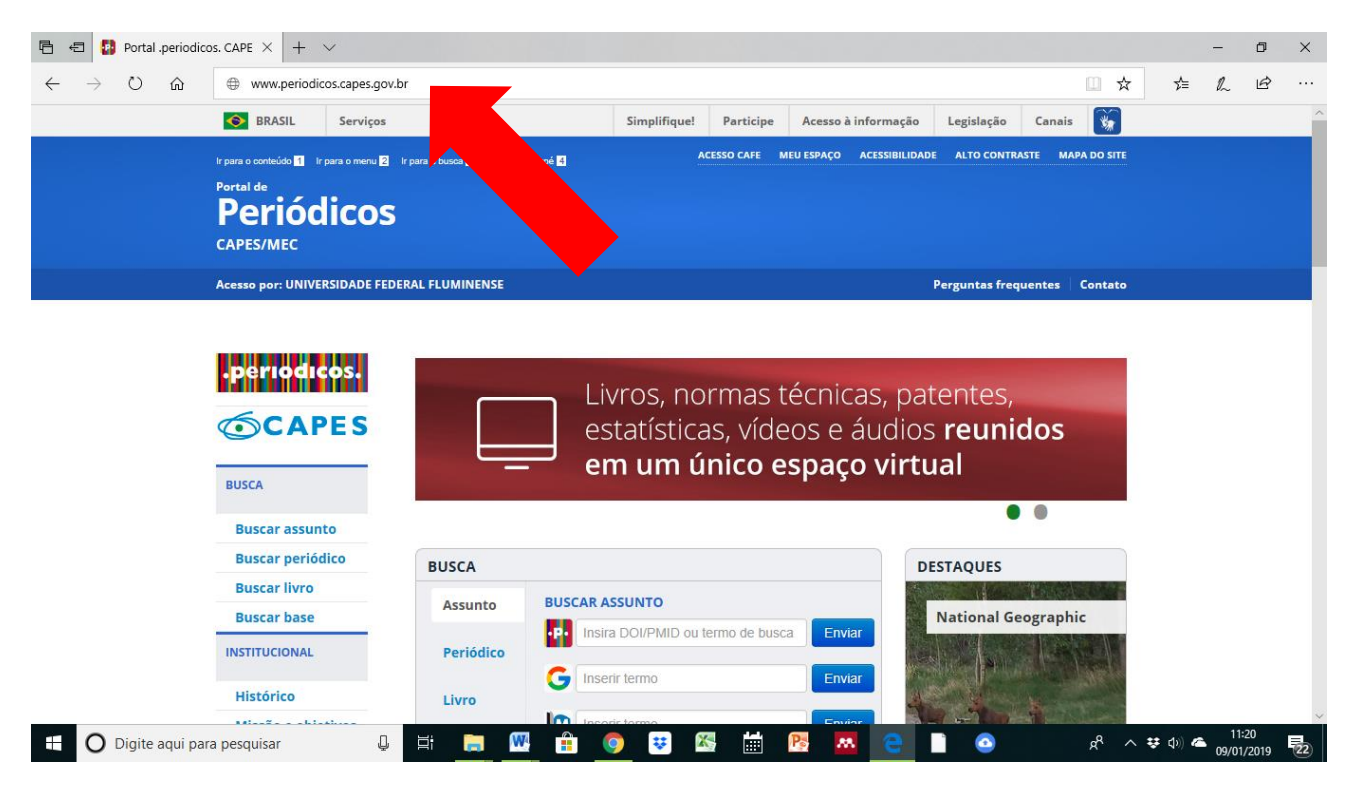

|   |                                                                  | ov-hr ez24 neriodicos canes dov hr/2onti                                                                                                 | on=com_plogin&vm=3&pd                                                               | ds handle=&calling system=r                                                  | nrimo&institute=CAPES&tara                            | - M            |               | i di | ^<br> |
|---|------------------------------------------------------------------|----------------------------------------------------------------------------------------------------|-------------------------------------------------------------------------------------|------------------------------------------------------------------------------|-------------------------------------------------------|----------------|---------------|------|-------|
| < | BRASIL Serviços                                                  | ov-br.ezz4.perioucos.capes.gov.br/+opti                                                                                                  | Simplifique! Partic                                                                 | ipe Acesso à informação                                                      | Degislação Canais                                     |                | <i>v= v</i> ~ |      | ^     |
|   | le para o contecido 🖬 le para o manu E<br>Portal de<br>CAPES/MEC | i Ir para a buso: 🖬 Ir para o rodapé 🖬                                                                                                   |                                                                                     | E MEU ESPAÇO ACESSIBILIE                                                     | DADE ALTO CONTRASTE MA                                | IPA DO SITE    |               |      |       |
|   | Acesso por: UNIVERSIDADE FE                                      | DERAL FLUMINENSE                                                                                                    |                                                                                     |                                                                              | Perguntas frequentes                                  | Contato        |               |      |       |
|   | <b>.periodicos.</b>                                              | Acesso remoto via (<br>Esta opção permite o acesso r<br>instituição.<br>Este serviço é provido pelas i<br>ser verificado junto à equipe. | CAFe<br>remoto ao conteúdo a:<br>nstituições participant<br>de Ti ou de biblioteca: | ssinado do Portal de Peri<br>es, ou seja, o nome de u<br>de sua instituição. | iódicos disponível para s<br>suário e senha para aces | ua<br>sso deve |               |      |       |
|   | Buscar assunto                                                   | Para utilizar a identificação p                                                                                                    | or meio da CAFe, sua i                                                              | nstituicão deve aderir a                                                     | esse servico provido pel                              | a Rede         |               |      |       |
|   | Buscar periódico                                                 | Nacional de Ensino e Pesquisa                                                                                                    | a (RNP).                                                                            |                                                                              |                                                       |                |               |      |       |
|   | Buscar livro                                                     | Confo «                                                                                                    | munidade                                                                            |                                                                              |                                                       |                |               |      |       |
|   | Buscar base                                                      |                                                                                                    | adêmica federada:                                                                   |                                                                              |                                                       |                |               |      |       |
|   | INSTITUCIONAL                                                    | Digite a sigla ou o nome da ins                                                                                                    | tituição e a sele 🔺 🔺                                                               |                                                                              |                                                       |                |               |      |       |
|   | Thatorico                                                        |                                                                                                    |                                                                                     |                                                                              |                                                       |                |               |      |       |

2) Clicar no menu: ACESSO CAFÉ e então escrever UFF na barra de rolagem de Instituição

3) Digitar seu CPF (embora apareça email no status do primeiro campo) e sua senha do IDUFF.

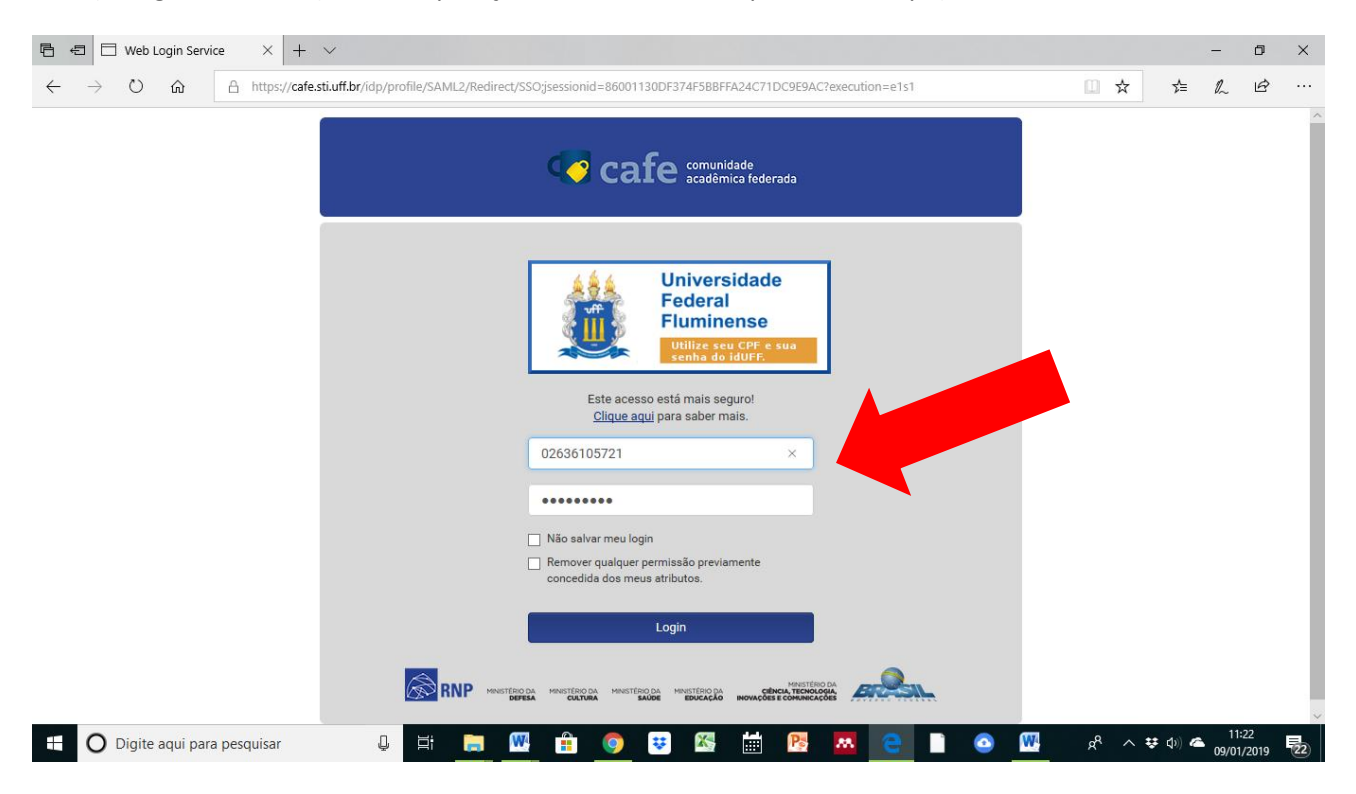

 A) No menu lateral escolher Busca Base e então escolher a primeira letra do nome da Base, exemplo: letra S de base Scopus

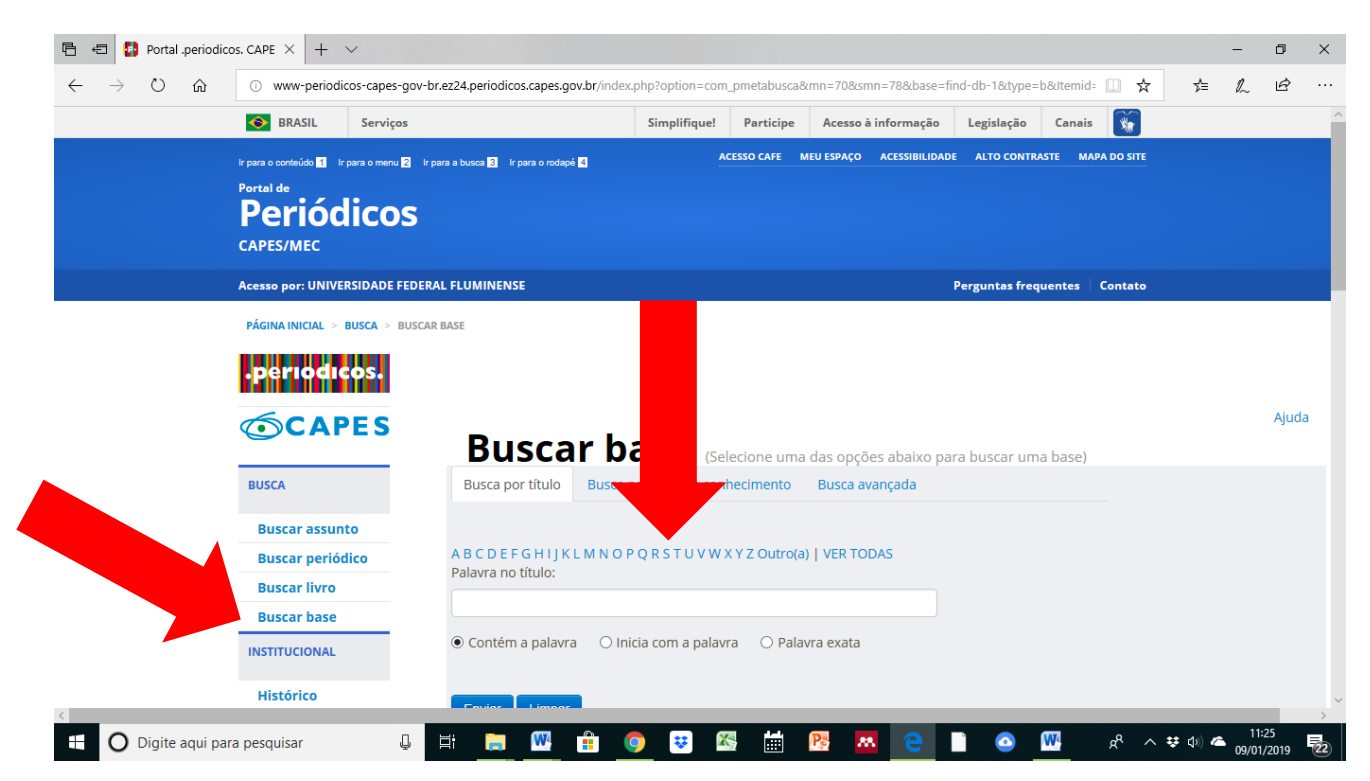

5) Identificar a base pretendida na lista de bases que se iniciam com a mesma letra, no caso de nosso exemplo a base **S**copus

| 🖻 🖅 🚯 Portal .periodico                        | DIS. CAPE $\times$ + $\vee$                                                        |            |                                                                                   |                                                               | -            | ٥           | ×   |
|------------------------------------------------|------------------------------------------------------------------------------------|------------|-----------------------------------------------------------------------------------|---------------------------------------------------------------|--------------|-------------|-----|
| $\leftarrow$ $\rightarrow$ O $\textcircled{a}$ | www-periodicos-cape                                                                | s-gov-br   | ez24.periodicos.capes.gov.br/index.php?option=com_pmetabusca&mn=70&smn=78&base=fi | nd-db-1&type=b&Itemid= 🛄 🛧 🗲                                  | h            | Ŕ           |     |
|                                                | Quem participa     Documentos     ACERVO     NOTÍCIAS     SUPORTE     Treinamentos |            | SciELO Analytics                                                                  | Outras Fontes                                                 | 0            |             | - ^ |
|                                                |                                                                                    |            | SciELO Citation Index (Web of Science)                                            | Textos completos , Referenciais com resumos ,                 | (j)          |             |     |
|                                                |                                                                                    |            | SciELO Cuba - Scientific Electronic Library Online                                | Estatísticas                                                  |              |             | -   |
|                                                |                                                                                    |            |                                                                                   | acesso gratuito                                               | 0            |             |     |
|                                                |                                                                                    |            | SciELO Livros 🐵                                                                   | Livros                                                        |              |             |     |
|                                                |                                                                                    |            | Scielo.org 🙋                                                                      | Textos completos , Sites com periódicos de<br>acesso gratuito |              |             |     |
|                                                |                                                                                    |            | Science (AAAS)                                                                    | Textos completos                                              |              |             | 1   |
|                                                | Materiais<br>didáticos                                                             |            | Science of Synthesis : Houben-Weyl Methods of Molecular Transformations (Thieme)  | Textos completos                                              | 1            |             | 1   |
|                                                | Perguntas<br>frequentes                                                            |            | ScienceDirect (Elsevier)                                                          | Textos completos                                              | 0            |             |     |
|                                                | Help desk                                                                          |            | SciFinder web (CAS Chemical Abstract                                              | Referenciais com resumos , Patentes                           | 0            |             | .   |
|                                                | Dispositivos                                                                       |            | SCImago Journal and C                                                             | Estatísticas                                                  | ()           |             |     |
|                                                | móveis                                                                             |            | SCOPUS (Elsevier)                                                                 | Referenciais com resumos                                      | 1            |             |     |
|                                                |                                                                                    |            | SENAC. Biblioteca Digital 💽                                                       | Livros                                                        | 1            |             |     |
|                                                | CENTRAL DE<br>CONTEUDOS                                                            |            | Slack Inc.                                                                        | Textos completos                                              | 1            |             |     |
|                                                |                                                                                    |            | Slavery and Anti-slavery Collection (Gale)                                        | Textos completos , Audiovisuais                               |              |             |     |
|                                                | Apresentação                                                                       |            | Social Services Abstracts (ProQuest)                                              | Referenciais com resumos                                      | 0            |             |     |
|                                                | Audio                                                                              |            | Society for Leukocyte Biology                                                     | Textos completos                                              | 1            |             |     |
| http://buscador-periodicos-capes-              | gov-br.ez24.periodicos.capes.go                                                    | ov.br/V/38 | KAJ7UJURF1XGYSE33X2NQ3N49INNJM5587J9G588                                          | Referenciais com resumos . Textos completos .                 | 0            |             | ~   |
| 🗄 🔘 Digite aqui para                           | a pesquisar                                                                        | Q          | # 🛤 🖷 💿 😇 🖾 🛗 📴 🧧                                                                 | n 🖓 💹 💁 👔                                                     | 11:<br>09/01 | 26<br>/2019 | 22  |

6) Ao clicar o seu navegador o redirecionará para o site de buscas de conteúdo científico da base
Scopus

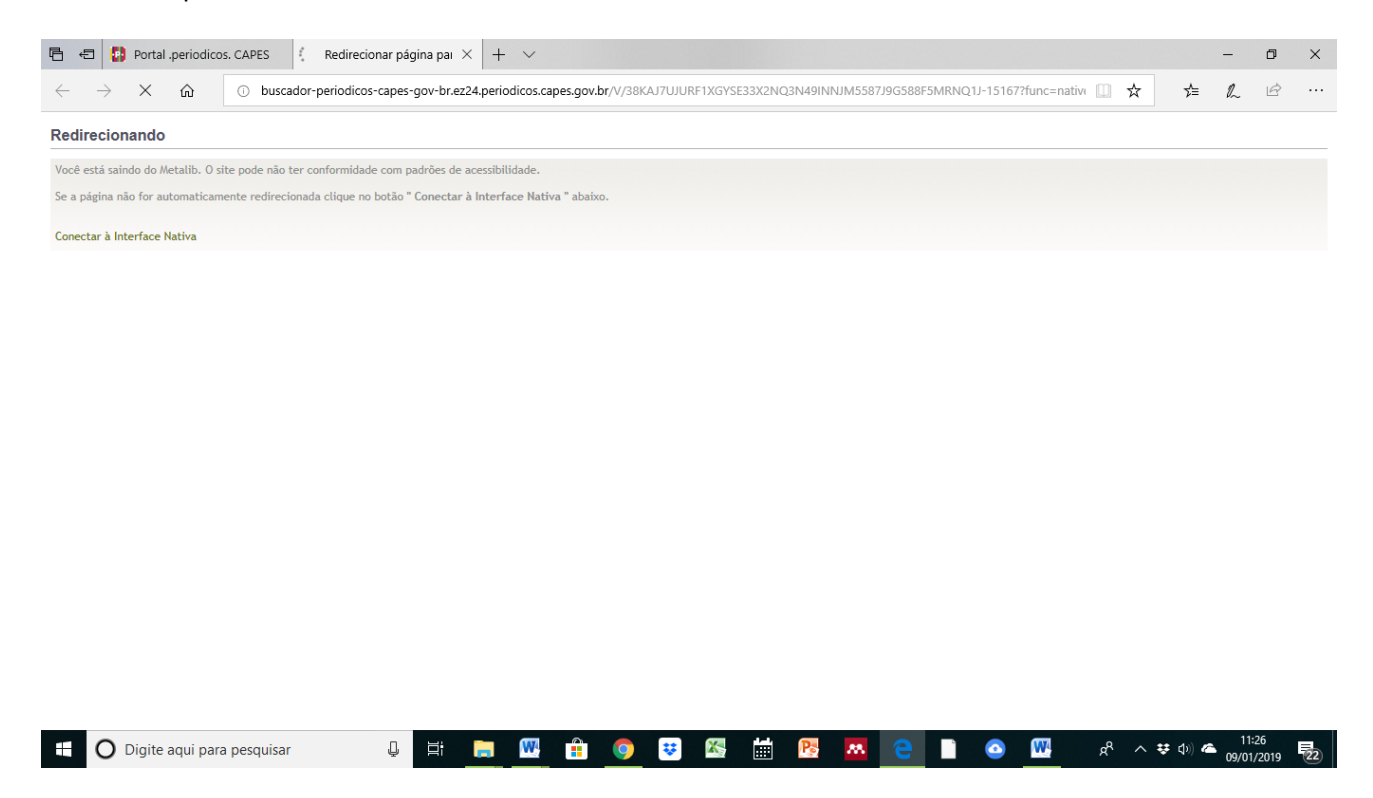

7) Pronto! Agora basta iniciar sua pesquisa bibliométrica, articulando palavras-chave nos campos de busca e usar os filtros adequados.

| 🖻 🔁 🚱 Portal .periodicos. CAPES 🛛 🚾 Scopus - Document sea                         | × + ~                |                   |            |             |              |            |          |                                    | - 0                 | ×        |
|-----------------------------------------------------------------------------------|----------------------|-------------------|------------|-------------|--------------|------------|----------|------------------------------------|---------------------|----------|
| $\leftarrow$ $\rightarrow$ O $\textcircled{a}$ https://www-scopus.ez24.periodicos | .capes.gov.br/searcl | h/form.uri?displa | y=basic    |             |              |            |          | □ ☆ ☆                              | L B                 |          |
| Scopus                                                                            | Search               | Sources           | Alerts     | Lists       | Help 🗸       | SciVal ↗   | Register | > Login v                          | =                   | ^        |
| Document search                                                                   |                      |                   |            |             |              |            |          | Compa                              | re sources >        | <b>,</b> |
| Documents Authors Affiliations Adv                                                | anced                |                   |            |             |              |            |          | Search                             | n tips 🥐            | 1        |
| Search                                                                            |                      |                   | Art        | icle title, | Abstract, Ke | ywords     | ~ +      |                                    |                     |          |
| E.g., "Cognitive architectures" AND robots                                        |                      |                   |            |             |              |            |          |                                    |                     | 1        |
| ≻ Limit                                                                           |                      |                   |            |             |              |            |          |                                    |                     |          |
|                                                                                   |                      |                   |            |             |              | Reset form | Search Q |                                    |                     |          |
|                                                                                   |                      |                   |            |             |              |            |          | <b>ک</b> Help impro                | ove Scopu           | s        |
| 🕂 🔘 Digite aqui para pesquisar 🛛 📮                                                | <b>—</b> W           | <b>i</b> 🧿        | <b>v</b> 🕅 |             | N 💦          | <b>e</b>   | o 🔤      | <sub>R<sup>Q</sup></sub> ∧ ♥ Φ)) 4 | 11:26<br>09/01/2019 | 22)      |